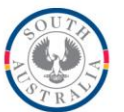

Government of South Australia

Department for Education and Child Development BOOKMARK

ICT Services 14th Floor R11/41 Education Centre 31 Flinders Street Adelaide SA 5000

GPO Box 1152 Adelaide SA 5001

DX56404

Tel 08 8226 1541 or 1800261541 Fax 08 8410 2856

# FACT SHEET

## Bookmark version 9 to 10 Upgrade Guide

May 2017

This document covers upgrading from Bookmark version 9 to version 10.

The upgrade is made by updating the existing Bookmark 9 system directly rather than installing a "fresh copy" of verison 10. A new copy is only installed if the older version 9 is no longer working. If this is required, please contact the help desk.

Note: upgrade Bookmark before transferring the old program to a new host computer.

Upgrading to version 10 is irreversible.

- 1. Download the special version 9 to 10 upgrade file from the website provided in the email. The filename is Bookmark.lzh (the same as all version 9 updates). This file is about 60Mb in size. Save the file on a USB flash drive or where Bookmark 9 itself is installed. Overwrite an old file of the same name if needed. Do not save to the Desktop or My Documents or Downloads as version 9 is unable to open it from those locations.
- 2. Make sure no part of Bookmark is open on any other workstation or host.
- 3. Open Bookmark 9. Go to Utilities. A password may be required.

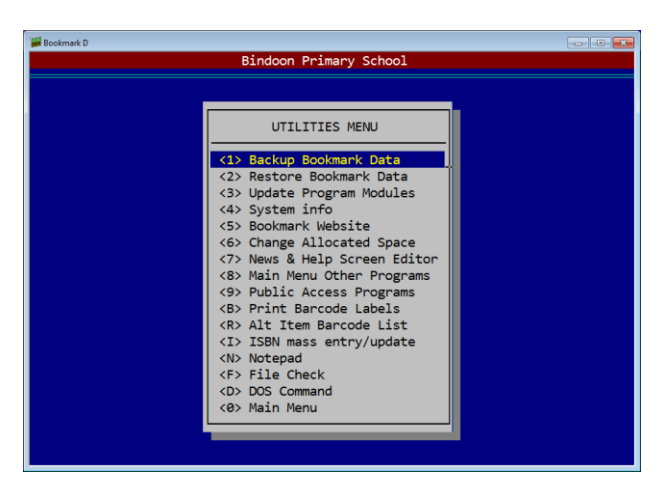

4. Choose option <3> Update modules.

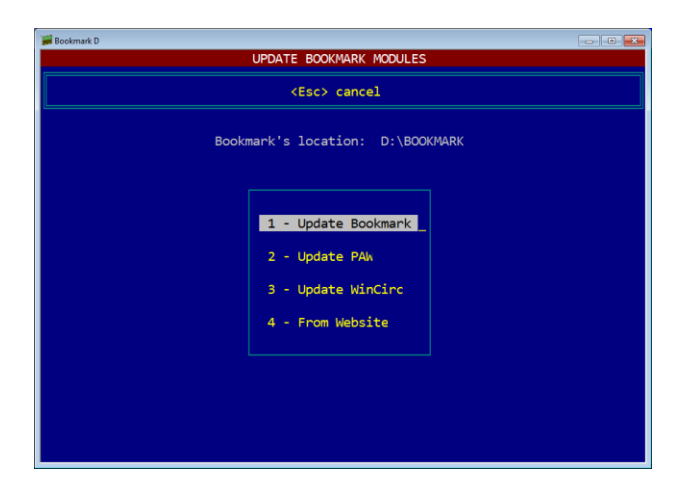

5. Select 1 – Update Bookmark.

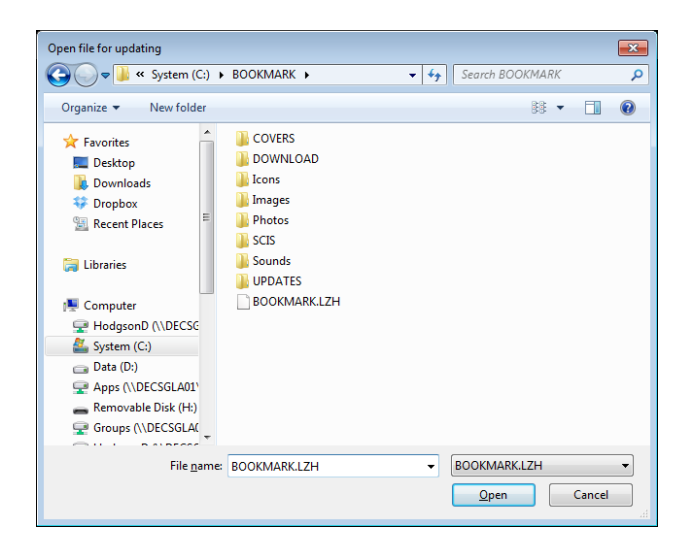

Use the file requester to locate the Bookmark.Izh upgrade file and open it.

- 6. The version 10 components are extracted ('melted').
- 7. When 'melting' is complete, press Enter, leave Utilities and Close all of Bookmark. (It may be already closed).
- 8. Restart Bookmark. Version 10 will start.

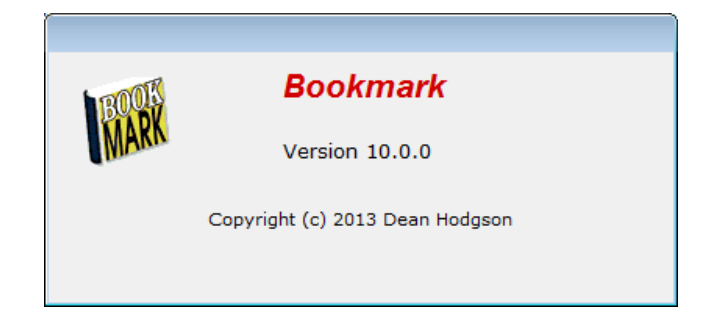

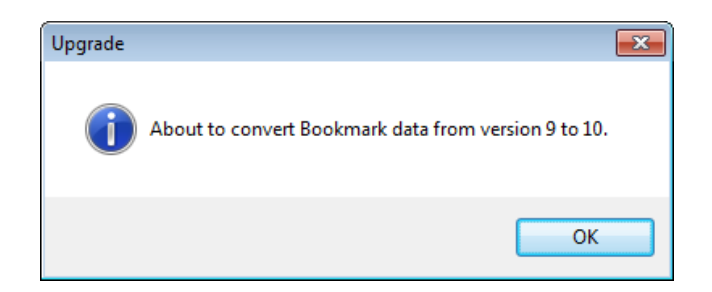

- 9. Click OK to proceed with the data conversion.
- 10. Version 10 will automatically convert version 9 data to the new version 10 database.

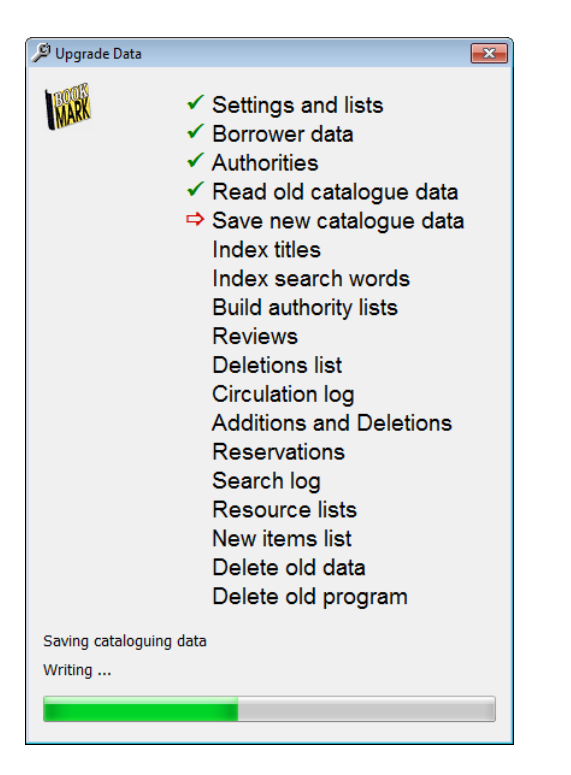

This step can take several minutes.

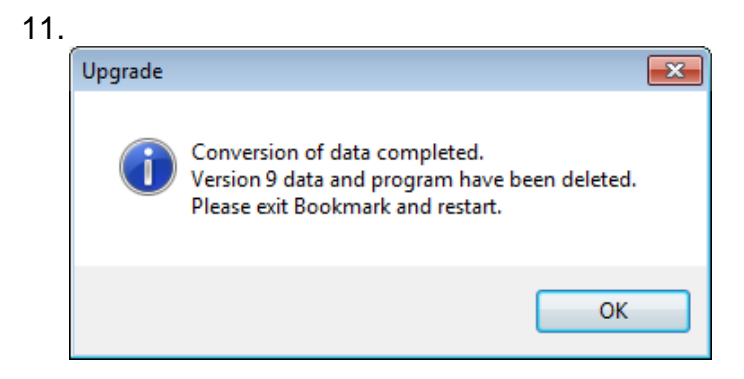

When data conversion is complete, click on OK.

Note: at this stage all version 9 data and program have been erased! (But a backup has also been made...)

| Registration                                                                                                    |     |
|----------------------------------------------------------------------------------------------------|-----|
| This installation of Bookmark has not yet been registered.<br>Click on the link below to request a new registration code. |     |
| Online request form                                                                                                    |     |
| Site name:                                                                                                    |     |
|                                                                                                    |     |
| Enter registration code:                                                                                                  |     |
|                                                                                                    |     |
|                                                                                                    |     |
|                                                                                                    |     |
|                                                                                                    |     |
|                                                                                                    |     |
| OK Can                                                                                                    | :el |

Click on the link "Online request form". This goes onto the Internet and presents a form. Fill out the fields and submit. The Bookmark help desk will send via return email the registration code.

Note: you can click on OK without entering the code. The program will run without a code but the registration request will nag until a correct code is entered.

#### Check data

Open Cataloguing.

| Cataloguing: Bookmark 10.4.1 |            |                 |       |
|------------------------------|------------|-----------------|-------|
|                              | Cataloguin | 3               |       |
| 🖆 Add/Edit                   | items      | Delete Items    |       |
| 👘 Import I                   | tems       | Export Items    |       |
| Authorit                     | y Files 🥤  | Boxes           |       |
|                              | Lists      | Labels          |       |
| Global C                     | hange      | Covers / Images |       |
| Ø Linkin                     | g          | Reindex         |       |
|                              |            |                 |       |
|                              |            |                 | Close |

#### Click on Quick Lists.

email decd.bookmark@sa.gov.au

| 🗈 Item Lists Menu |                                     |         |
|-------------------|-------------------------------------|---------|
|                   | Quick Item Lists Menu               |         |
|                   | 1 - Collect List of titles          |         |
|                   | 2 - List all titles                 |         |
|                   | 3 - List titles by item type        |         |
|                   | 4 - List titles by location         |         |
|                   | 5 - List titles by status           |         |
|                   | 6 - List Quick Entries              |         |
|                   | 7 - Item barcodes                   |         |
|                   | 8 - Check ISBNs for existing copies |         |
|                   | 9 - Check for inactive websites     |         |
|                   | R - Catalogue Reports               |         |
|                   |                                     |         |
|                   |                                     | Go back |

Click on 2 – List All Titles.

If the data is present a list of all titles is presented.

| e Edit     | Format Report                                  |             |        |           |                       |
|------------|------------------------------------------------|-------------|--------|-----------|-----------------------|
| ist of ite | ms                                             |             |        |           |                       |
| Number     | Title                                          | Call number | Status | Item type | Item type description |
| 3301       | Listen to the Music.                           | 780.7 DOR   | 7      | TR        | Teacher Resource      |
| 20016      | ABORIGINAL studies.                            | 994.007 ABO | 1      | В         | Book                  |
| 20403      | Threading Hands                                |             | 1      | ME        | Maths Equipment       |
| 20528      | Michael Finnigin, tap your chinigin: developin | 782.42 NIC  | 1      | В         | Book                  |
| 20773      | CHAMBERS essential English dictionary.         | 423 CHA     | 4      | В         | Book                  |
| 20836      | SI ch pr : a second book of sounds ; illustrat | 372.4 FIN   | 7      | В         | Book                  |
| 21518      | MATHEMATICS teacher support material : m       | 510.7 MAT   | 8      | В         | Book                  |
| 21523      | MATHEMATICS teacher support material : m       | 510.7 MAT   | 7      | TR        | Teacher Resource      |
| 21532      | MATHEMATICS teacher support material : m       | 510.7 MAT   | 8      | В         | Book                  |
| 21540      | MATHEMATICS teacher support material : m       | 510.7 MAT   | 7      | TR        | Teacher Resource      |
| 21543      | MATHEMATICS teacher support material : m       | 510.7 MAT   | 7      | TR        | Teacher Resource      |
| 21546      | MATHEMATICS teacher support material : m       | 510.7 MAT   | 8      | В         | Book                  |
| 21557      | Creative handwork ; illus. by the comp.        | 745.54 COR  | 7      | TR        | Teacher Resource      |
| 21598      | Number, space, measurement : student supp      | 510 MAC     | 8      | в         | Book                  |
| 21601      | MATHEMATICS teacher support material : m       | 510.7 MAT   | 8      | В         | Book                  |
| 21609      | DOING and thinking : primary school science    | 507 DOI     | 7      | TR        | Teacher Resource      |
| 21610      | Doing and thinking : primary school science :  | 507 DOI     | 7      | TR        | Teacher Resource      |
| 21611      | Doing and thinking : primary school science :  | 507 DOI     | 7      | TR        | Teacher Resource      |
| 21612      | Doing and thinking : primary school science :  | 507 DOI     | 7      | TR        | Teacher Resource      |
| 21613      | DOING and thinking : primary school science    | 507 DOI     | 7      | TR        | Teacher Resource      |
| 21614      | DOING and thinking : primary school science    | 507 DOI     | 7      | TR        | Teacher Resource      |
| 21615      | DOING and thinking : primary school science    | 507 DOI     | 7      | TR        | Teacher Resource      |

Esc or Go back returns to the Borrowers Menu. Go Back to the Main Menu.

### Click on Search.

If everything looks good, then version 10 is ready to be used.